## 石河子大学学生选课操作手册

本次学生选课推荐使用 Google Chrome 浏览器或 360 急速浏览器,以免选 课时出现加载缓慢等意外情况。

## 一、登录

在电脑或者手机浏览器中搜索石河子大学教务系统网址:

https://jwgl.shzu.edu.cn登录。账号是学号,初始密码为身份证后六位,若修改了密码,就用自己修改的新密码进行登录,忘记密码后直接点击右下方"忘记密码"进行重置,其他问题可通过左侧框中联系电话咨询相关老师。

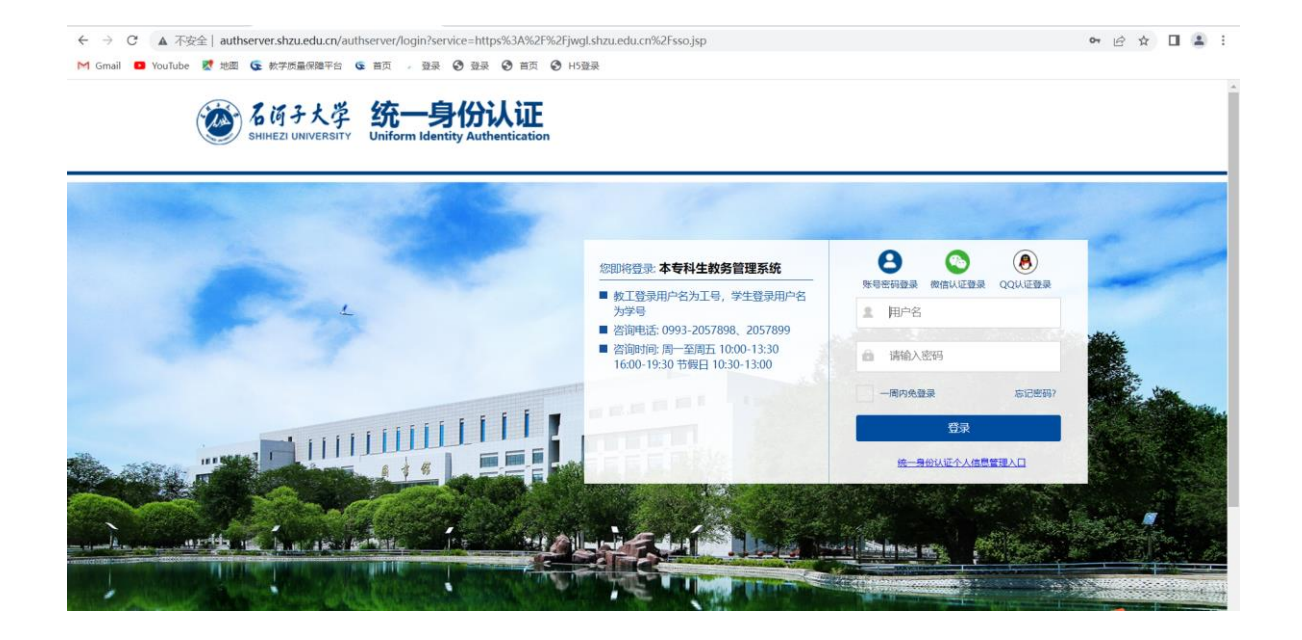

二、选课

 1、登录后,在界面右上方的菜单栏中点击学生选课中心(或依次点击培养 方案-选课管理-学生选课中心)。进入后点击对应学期的选课活动右侧的"进 入选课"功能,进入到选课活动页面。

| ● 11页<br>● 6 所 子大学                                                  | 个人中心                                 |                      |                |                                  |                         |                          |                       |          |                                               | a  a 🕻            | • × •    |
|---------------------------------------------------------------------|--------------------------------------|----------------------|----------------|----------------------------------|-------------------------|--------------------------|-----------------------|----------|-----------------------------------------------|-------------------|----------|
| 11 我的桌面                                                             | -                                    |                      |                |                                  |                         | 1                        |                       |          | 常用污染                                          |                   |          |
| * 学品成法<br>第一時末期第                                                    | Ask                                  | λ                    | 吉              | ÷m ŝ                             | ii ee                   | 胡日                       |                       |          |                                               |                   | _        |
| n sugg                                                              | C.Val                                | k.                   |                | <u>بب</u>                        |                         |                          |                       | 1        |                                               |                   |          |
| E 128KD                                                             |                                      |                      |                |                                  |                         |                          |                       | 1        | 子時推动。 課程版號 子生透泉 考试资排 子生评切 玻考申请<br>课表 音询 中心 音询 | 在如考试 培养/<br>报名 明述 | 530<br>0 |
| ▲ 教学評价                                                              | 默认节次 B<br>描述                         |                      |                |                                  |                         | 202                      | -2022-1 ~             | ¥-¤ ∨    | 教学进程                                          | 2021-06           |          |
|                                                                     | ·                                    |                      | 27.88          | 原始=                              | -                       | 思知方                      | 原题会                   | 200A     | 8 - = = A                                     | Ξ ×               |          |
|                                                                     | 第一二节<br>(01,02小节)                    | 2000                 |                | Contract                         |                         | CONSERVED.               | Sector Carlo          |          | ■ 応援業入 ■ 学生评数 ■ 学生送課 ■ *<br>■ 重修振名            | 考报名               |          |
|                                                                     | 10:00-11:40<br>第三四15<br>(03,04小节)    |                      |                |                                  |                         |                          |                       |          | 我的留言更多》                                       |                   |          |
|                                                                     | 12:10-13:50<br>第五六节<br>(05,06小司)     |                      |                | 大学生职业发。                          |                         |                          |                       |          |                                               |                   |          |
|                                                                     | 16:00-17:40<br>第七八节<br>(07:08(5节)    |                      |                |                                  |                         |                          |                       |          |                                               |                   |          |
|                                                                     | 18:00-19:40<br>第九十五                  |                      |                |                                  |                         |                          |                       |          |                                               |                   |          |
|                                                                     | (09,10·小雪)<br>20:30-22:10            |                      |                |                                  |                         |                          |                       |          |                                               |                   |          |
|                                                                     | 第十一十二司<br>(11,12小司)<br>22:20-22:40   |                      |                |                                  |                         |                          |                       |          |                                               |                   |          |
|                                                                     | 衛注                                   | 教育见习 余锐的             | : 5周撤貨英羽:<br>文 | ち芹,胡文珍 1-5,7-<br>(学(四) 1-5,7-19周 | 19)戰外國文学(二)<br>規当代文学名著周 | 1-5,7-19職中国<br>復与学术训练 5, | 前代文字(二) 1-5,7<br>7[案: | -19周中国古代 |                                               |                   |          |
|                                                                     | 通知公告 贫                               | 的课程                  |                |                                  |                         |                          |                       |          |                                               |                   |          |
|                                                                     |                                      |                      |                |                                  |                         |                          |                       |          |                                               |                   |          |
|                                                                     |                                      |                      |                |                                  |                         |                          |                       |          |                                               |                   |          |
| Wglishzüledülen/jss<br>の<br>を<br>所<br>子<br>大<br>学<br>Sector autoent | sg/tramework/xst<br>个人中心   <b>学生</b> | Main.ntmix<br>造课中心 × |                |                                  |                         |                          |                       |          | < → 選編入原単名                                    | Q (               | <u> </u> |
| 1 我的桌面                                                              | 7                                    | 半学期                  |                |                                  | 选课名称                    |                          |                       |          | 送课时间                                          | 操作                |          |
| ★ 学務成績                                                              | 2022                                 | -2023-1              |                | 201                              | 9级补选体育类课程               |                          |                       |          | 2022-08-29 00:00~2022-09-04 23:59             | 进入透明              |          |
| ▲ <sup>487718038</sup><br>培养方案 ~                                    |                                      |                      |                |                                  |                         |                          |                       |          |                                               |                   |          |
| 我的课表 ~                                                              |                                      |                      |                |                                  |                         |                          |                       |          |                                               |                   |          |
| 选课管理                                                                |                                      |                      |                |                                  |                         |                          |                       |          |                                               |                   |          |
| <ul> <li>· 学生选课中心</li> <li>· 学生预选管理</li> </ul>                      |                                      |                      |                |                                  |                         |                          |                       |          |                                               |                   |          |
| <ul> <li>· 学生预选查询</li> </ul>                                        |                                      |                      |                |                                  |                         |                          |                       |          |                                               |                   |          |
| <ul> <li>数学进度查询</li> </ul>                                          |                                      |                      |                |                                  |                         |                          |                       |          |                                               |                   |          |
| <ul> <li>选课结果查询</li> </ul>                                          |                                      |                      |                |                                  |                         |                          |                       |          |                                               |                   |          |
| 教材管理 ~                                                              |                                      |                      |                |                                  |                         |                          |                       |          |                                               |                   |          |
| 辅移管理 ~                                                              |                                      |                      |                |                                  |                         |                          |                       |          |                                               |                   |          |
|                                                                     |                                      |                      |                |                                  |                         |                          |                       |          |                                               |                   |          |
| 3-362% T     3-362% T                                               |                                      |                      |                |                                  |                         |                          |                       |          |                                               |                   |          |
| A 7 11 01                                                           |                                      |                      |                |                                  |                         |                          |                       |          |                                               |                   |          |
|                                                                     |                                      |                      |                |                                  |                         |                          |                       |          |                                               |                   |          |
|                                                                     |                                      |                      |                |                                  |                         |                          |                       |          |                                               |                   |          |
|                                                                     |                                      |                      |                |                                  |                         |                          |                       |          |                                               |                   |          |
|                                                                     |                                      |                      |                |                                  |                         |                          |                       |          |                                               |                   |          |
|                                                                     |                                      |                      |                |                                  |                         |                          |                       |          |                                               |                   |          |

2、进入选课活动界面。点击"进入选课",可根据菜单栏进入相应课程的选课。上方显示选课的相关信息,下方显示"选课课表"、"选课结果查看及退选"、"退选日志查看"。

|       |              |             |                  |                 |          |     |           |         |             |         |      |             |          |              |           |           |           |             |        | 木学          | 尼达波学          | 9/13        | 教養末を        | 已造情初        |              |              |            |         |       |              |              |     |           |          |              |          |           |                 |          |            |             |
|-------|--------------|-------------|------------------|-----------------|----------|-----|-----------|---------|-------------|---------|------|-------------|----------|--------------|-----------|-----------|-----------|-------------|--------|-------------|---------------|-------------|-------------|-------------|--------------|--------------|------------|---------|-------|--------------|--------------|-----|-----------|----------|--------------|----------|-----------|-----------------|----------|------------|-------------|
|       |              |             |                  |                 | -        |     |           |         | 必何          | 志課(控制   |      |             | 选州       | 透過(第         | 80        |           |           | *9          | PIBi+L | 陆课          | (12月1)        |             |             |             | 2018         | F级选课         | (空制)       |         |       | <b>田市业</b> ( | \$课(@\$N)    |     |           | 公选资      | <b>建课</b> (5 | 280      |           |                 | 161      | 建建成        | (86)        |
|       |              |             |                  |                 | Nertice: | 771 |           |         | 79          | 1       | 政    |             | 学分       |              | 门款        |           |           | \$8         |        |             | 门款            |             |             | 李乐          |              |              | 13         | 82      |       | 78           | (3)          | R.  | 2         | ¥9       |              | 138      | R.        |                 | 学分       |            | 门款          |
|       | R            | 置(控制)要      | 1×               |                 | 1        | 2   |           | 7       | 「控制         | 不       | 210  | 2           | 役利       |              | 不控制       |           |           | 不控制         |        |             | 不控制           | 8           |             | 不控          | 6            |              | 不把         | 21      | 7     | 控制           | 不胜           | e(  | 不         | 控制       |              | 不控制      | 91        | 2               | 「控制      |            | 不控制         |
|       |              | 已透病计        |                  |                 | 0.       | 0   |           |         | 0           |         | 0    |             | 0        |              | 0         |           |           | 0           |        |             | ٥             |             |             | 0           |              |              | 0          | 2       |       | D            | 0            |     |           | 0        |              | 0        |           |                 | 0        |            | 0           |
|       |              |             |                  |                 |          |     |           |         |             |         |      |             |          |              |           |           |           |             |        |             |               |             | Doom at a   |             | 0.71.0.45    | 0            |            |         |       |              |              |     |           |          |              |          |           |                 |          |            |             |
|       |              | 1.0107      | -                | 111 12          | w to in  | -   | A-11.8    | ente a  | a en cita   | 1015-67 | e ta | al se de la | INC TO S |              |           | 50.001    |           | -           | CH -   | + 779       |               | in a        |             | DHE         | 2 11 01      | а<br>17 Т    | F15-P      | ONGO    | turb: | 1.0210       | 61.101001011 |     | e in tord |          |              | e an     | -         | ec m /s         | Litietre | in turd-94 | CON         |
|       |              | (1260)      | (124             | 0               | diam     | )   | 026       | £0.     |             | 医(控制)   |      | 250         | (神句      | œ            | *0        | GEN       | 0         | (1250)      | 6      | (280)       | (724          | 0           | (控制)        | (2140)      | 02           | 0 0          | 臣制)        | 25(124) | )     | 23           | (1280)       | 25( | 2280      | (628     | 8            | 80       | 00        | 86)             | 02       | 80         | (IQM        |
|       |              | 学分门         | 数学分り             | 182 :           | ¥9 (     | 382 | 79 I      | 382     | <b>\$</b> 8 | 13      | 22   | 学分          | (38      | t <b>∓</b> 9 | 1382 -    | ¥9 I      | 322 3     | ¥9 ⊡        | 政 学:   | e (3#       | z ∓9 f        | 1数 <b>学</b> | 9 DX        | 79 (J       | t: ₹9        | 政 李:         | e ()p      | マ 学分    | 322   | 学分           | 口款           | 学分  | (3#       | 学分日      | ]数学统         | e i na   | 179       | 门款              | 79       | 口政         | 学分 []       |
|       | 设置(担<br>制)要求 | 不控 不<br>히 8 | 地 不进 7<br>1 1 11 | <sup>2控</sup> 不 | 控制不      | 控制  | 不控 7<br>利 | 不控<br>创 | 不控制         | 73      | #J   | 不控制         | 不控       | aj 不胜<br>11  | 不控<br>(1) | 不遵 2<br>割 | F腔 2<br>例 | 下控 不<br>制 1 | 抱 石    | 全 不注<br>[ 制 | 한 不控 개<br>1 1 | 122 不       | 禮 不控<br>町 町 | 不控 不<br>왕 8 | e 不控<br>  考] | 지만 지?<br>최 최 | 全不拉<br>1 利 | 不控制 不   | 만히    | 不控制          | 不控制          | 不控制 | 不控制       | 水控2<br>割 | 和 制          | 皇不控<br>制 | t 不控<br>制 | <b>不</b> 抱<br>割 | 不控制      | 不控制        | 不控 7<br>割 1 |
|       | Előkeit      | 0 0         | 0                | 0               | 0        | 0   | 0         | 0       | 0           | 3       |      | 0           | 0        | 0            | 0         | 0         | 0         | 0 0         | 0 0    | 0           | 0             | 0 1         | 0 0         | 0 0         | 0            | 0 0          | 0          | 0       | 0     | 0            | 0            | 0   | 0         | 0        | 0 0          | 0        | 0         | 0               | 0        | 0          | 0           |
| 13.   | 法律结          | 半近街7        | 退速               | 13              | 课日表      | ·西州 | t.        |         |             |         |      |             |          |              |           |           |           |             |        |             |               |             |             |             |              |              |            |         |       |              |              |     |           |          |              |          |           |                 |          |            |             |
|       |              |             |                  |                 |          |     |           |         |             |         |      |             |          |              |           |           |           |             |        | 2/          | 认节次概          | st.         |             | $^{\vee}$   |              |              |            |         |       |              |              |     |           |          |              |          |           |                 |          |            |             |
|       |              |             | R10-             |                 |          |     |           | 8       | UNI         |         |      |             |          |              |           |           | į.        | RME         |        |             |               |             |             |             |              | 83           | 朝四         |         |       | 1            | 副順五          |     |           |          | 8            | 開六       |           |                 |          |            | 12 KR       |
| 1-2节  |              |             |                  |                 |          |     |           |         |             |         |      |             |          |              |           |           |           |             |        |             |               |             |             |             |              |              |            |         |       |              |              |     | 刑务        | 中市政策     |              |          |           |                 |          |            |             |
| 8-493 |              |             |                  |                 |          |     |           |         |             |         |      |             |          |              |           |           |           |             |        |             |               |             |             |             |              |              |            |         |       |              |              |     |           |          |              |          |           |                 | 形刻       | 与政策        |             |
| 4-635 |              |             |                  |                 |          |     |           |         |             |         | 7    | 学生职业        | 2发展4     | 1111月        | ÷         |           |           |             |        |             |               |             |             |             |              |              |            |         | 勞与    | 政策           |              |     |           |          |              |          |           |                 |          |            |             |
| 7-815 | 形勢与          | 政策          |                  |                 |          |     |           |         |             |         |      |             |          |              |           |           |           |             |        |             |               |             |             |             |              |              |            |         |       |              |              |     |           |          |              |          |           |                 |          |            |             |
|       |              |             |                  |                 |          |     |           |         |             |         |      |             |          |              |           |           |           |             |        |             |               |             |             |             |              |              |            |         |       |              |              |     |           |          |              |          |           |                 |          |            |             |

3、找到自己要选择的课程,"剩余容量"不为 0 时,点击"选课",会弹出"选 课成功"的提示框。可以在上方过滤条件栏内按条件输入后查询相应课程及任课教师。 点击对应课程右侧的"选课"按钮并确认后,会弹出选课成功或失败提示。

| 自保于分情况                       | 经修适款 适停适款                              | 2+ ACTIVACIÓN | 470.044-07016 | the de Wendline | and the state of      |                                |          |                        |                          |               |             |
|------------------------------|----------------------------------------|---------------|---------------|-----------------|-----------------------|--------------------------------|----------|------------------------|--------------------------|---------------|-------------|
| Reil: -M                     | 有課程 ン 課程(納号/高校)                        | 4             | 上月4618:       | 靈網:             | 清古招 >                 | 市次:                            |          | a 124983399 a          | R.                       |               | DIRECT.     |
| 课程编号                         | 课程名                                    | 学<br>分        | 上潭政府          | E               | 要时间                   | 上课地点                           | 上课校区     | 制余容<br>服               | 时间冲突                     | 德法律关制         | 1911        |
| 1002                         | EREN                                   | 1 <u>3990</u> |               | 1-18周 星期四 1-17  | 5                     |                                | 946Z     | 9266                   |                          | 通识教育          | 西邊          |
| 302                          | IT IN S M                              | 1 <u>王静</u> 云 |               | 1-18周 星期二 9-9   | 8                     |                                | 会编区      | 9999                   |                          | 遭识救育          | <u>1518</u> |
| 302                          | TERSM                                  | 1 382         |               | 1-18周 星期- 9-9   | 17                    |                                | 会秘区      | 9999                   |                          | 遗归政策          | 21.0        |
| 201                          | 压制理论1                                  | 2 <u>±0</u>   |               | 1-18周 星期三 3-31  | π                     |                                | 会總区      | 9599                   |                          | 通归教育          | 212         |
| 301                          | 压制理论1                                  | 2 王生          |               | 1-18周 星明二 3-37  | 7                     |                                | 会標区      | 9999                   |                          | 通归政策          | 法提          |
| 起示1到5度                       | E, 共 5 祭记录                             |               |               |                 |                       |                                |          |                        |                          | 単元 上一元        | 1 下-页 末     |
| 12                           | 洗渍结果香香及浸渍 浸渍                           | B <b>≭0</b> 4 |               |                 | 172.16<br>法课成7        | 6.171.51 皇示<br>访               | MCC      |                        |                          |               |             |
| 2 <b>7</b>                   | 选择结果是有从退去                              | 日志直着          |               |                 | 172.16                | 8-171.51 皇示<br>力<br>野以下の掲式     | •        |                        |                          |               |             |
|                              | 选择结理查察及追击 道道<br><b>展展一</b>             | 日志直着          | 285-          |                 | 172.16<br>法律成功        | 6.171.51 显示<br>功<br>新以节の掲式     | ×        | 885                    | 5. <b>展現</b>             | tr. 🖉         | 瀬日          |
| 1-2B                         | 2844293322 28<br>28-                   | 日志直着          | #第二           |                 | 172.16<br>法原谅3<br>服第三 | 8.171.51 皇宗<br>功<br>即以市の地元     | ×        | M202 2                 | 5 NH<br>2019-503         | ta Bi         | 耕日          |
| 1-215<br>3-475               | 28000000000000000000000000000000000000 | 日志直著          | 18 <u>-</u>   |                 | 172.16<br>法规成3<br>解第三 | 6.171.51 皇宗<br>5<br>第44.1978年1 | ×        | RE                     | 5 <b>所</b><br>同時中回加<br>同 | IA 展<br>形炉电影演 | <b>期日</b>   |
| 1.28<br>3.49<br>5.69         | 8858883.88 23                          | 日志直著          | #第二<br>大学业    | 新业发展与就业落等       | 172.16<br>法原谅公<br>解职三 | 5.171.51 田永<br>2<br>EULTORE:   | ×        | <b>秋田</b> 2<br>月19日北京戦 | 5 RH<br>2095-000         | 579-503       | 和日          |
| 1.28<br>3.49<br>5.69<br>7.89 | 88-<br>7940X                           | 1808 <b>6</b> | 285-<br>大学3   | 后于汉者中於可提合       | 172.16<br>法原谅公<br>解题三 | 5.171.51 BA                    | V<br>RRT | 和新艺                    | 5 RH<br>2054203          | 20 M          | #FE         |

## 三、查看选课日志

1、选课成功后,可以在课表中查看是否增加了新选的课程,也可以在"选课日志"中查看。确保选课无误后,点击右上角的红色"安全退出选课",即可关闭页面。

|                                  | 心惊远漠 西桥边漠                                     | 公      | 选课选课 专业内销年             | 级选课 將专业选课 辅标选课                          |               |                                 |                     |                      |              | 安全讓出講課   |
|----------------------------------|-----------------------------------------------|--------|------------------------|-----------------------------------------|---------------|---------------------------------|---------------------|----------------------|--------------|----------|
|                                  | 第有課程 ン 課程(納号/高称)                              |        | 上课旅游:                  | 「星紀: 一清古祖 >                             | 节次:清选择 >      |                                 |                     |                      |              | 2,473(2) |
| 课程编号                             | 课程名                                           | 7<br>9 | 上课教师                   | 上课时间                                    | 上课地点          | 上课校区                            | 新主客<br>型            | BRAX                 | 通法课实别        | 授作       |
| 064002                           | 正在主线                                          | 1      | INK                    | 1-18慶 星期四 1-11                          |               | BWE                             | 9266                |                      | 通识邮育         |          |
| 064002                           | ERCH                                          | 1      | 王静云                    | 1-18周 羅明二 9-9节                          |               | 848S                            | 9999                |                      | 通讯教育         | 12108    |
| 064002                           | IERE-JE                                       | 1      | 王静云                    | 1-18周 星明 9-9竹                           |               | 会绿区                             | 9999                |                      | 通归款育         | 認識       |
| 054001                           | ERMina1                                       | 2      | <u><u><u>+</u></u></u> | 1-18周 星期三 3-3节                          |               | 2048                            | 9599                |                      | 通识积有         | 远速       |
| 054001                           | ERREAL                                        | 2      | 王和                     | 1-18周 屋期二 3-3行                          |               | 会場区                             | 9999                |                      | 进识教育         | 15.00    |
|                                  |                                               |        |                        |                                         |               |                                 |                     |                      |              |          |
| 2.8.8.8                          | 选择结果是有及道法 選拔                                  | 日志書    | 5 <b>8</b>             |                                         | 観いないの意見       | ~                               |                     |                      |              |          |
| 2.F.R.R                          | 达到达里迪等及退出 追求<br><b>和</b> 如一                   | 日志書    | 2.新                    | 281                                     | BU TABL       | ×                               | RME                 | 羅動六                  | 22           | MIB      |
| 2.0.0 m                          | 也是这里的事故道也。<br>这是一                             | 日志者    | 5年<br>編11二             | 8#:                                     | BUL SYMBO     | Rates                           | 段相互                 | <b>星肥</b> 大<br>形物电动旗 | 82           | MD.      |
| 急爆速率<br>1.23<br>3.43             | 表面 也且以等色亮动物的                                  | 日志君    | 5.新<br>程101二           | 28:                                     |               | دهم           دهم           دهم | 羅網五                 | <b>星間</b> 六<br>形態地振躍 | 石物电双端        | MB       |
| 2.07.07 T                        | 5,6 0,6,4,4,4,5,5,6,6,6,6,6,6,6,6,6,6,6,6,6,6 | 085    | 2स<br>⊊स–              | - 二一一一一一一一一一一一一一一一一一一一一一一一一一一一一一一一一一一一一 |               | Constant Series                 | <b>建酸石</b><br>形物与改集 | 885×<br>7/8423       | (2)<br>形物构实施 | 118      |
| 1-235<br>3-435<br>5-435<br>7-835 | 3.000000000000000000000000000000000000        | 日志香    | 2百<br>2781—            | <b>編二</b><br>大学生毕业X属与教证编号               | Biol StateBio | NAMES<br>Editoria               | <b>皇甫五</b><br>月后中政策 | <b>联络</b> 木<br>光治电式属 | 部制和政策        | ME1      |

## 四、退选

1、若选完课后出现错选或想选择其他课程的情况,可以在选课日志中点击"退选",点击确认后,会提示退选成功。退选后即可重新选择其他课程。

| TB03004                                                                                     | 注意技能(二)                                                                 | 文院、乒乓球                   | 汉文[20192-20195]班 | 汉文[                                                 | E F                                                                               | 172 16 171 51 局元                        | 7   |              |                     | 学播始下室乒乓球区1号 | 会绿区                                                                                         | 4                                                                                                    | 5                                                                                                |                                                                                                    | 法理                                                                 |
|---------------------------------------------------------------------------------------------|-------------------------------------------------------------------------|--------------------------|------------------|-----------------------------------------------------|-----------------------------------------------------------------------------------|-----------------------------------------|-----|--------------|---------------------|-------------|---------------------------------------------------------------------------------------------|----------------------------------------------------------------------------------------------------|--------------------------------------------------------------------------------------------------|----------------------------------------------------------------------------------------------------|--------------------------------------------------------------------|
| B03004                                                                                      | 体育技能(二)                                                                 | 文院、羽毛球                   | 汉文[20192-20195]册 | 汉文[                                                 |                                                                                   | 提示:你确认退选当前                              | 的透明 | <b>R</b> ?   |                     | 区羽毛球场1号     | 会绿区                                                                                         | 4                                                                                                    | 5                                                                                                |                                                                                                    | 252                                                                |
| B03004                                                                                      | 体育技能(二)                                                                 | 文院、健美授                   | 汉文[20192-20195]班 | 汉文[                                                 |                                                                                   |                                         |     |              |                     | 学植物下室健美操区1号 | 会绿区                                                                                         | 4                                                                                                    | 5                                                                                                |                                                                                                    | 选课                                                                 |
| B03004                                                                                      | 体育技能(二)                                                                 | 文院、昭伽                    | 汉文[20192-20195]班 | 汉文[                                                 |                                                                                   |                                         |     |              | 戦定 取得               | 学校地下室建美雄区2号 | 金螺区                                                                                         | 4                                                                                                    | 5                                                                                                |                                                                                                    | 运用                                                                 |
| B03002                                                                                      | 住職                                                                      | 19级、周—9-10节              | 园林20191班,学前[201  | 91-20                                               |                                                                                   |                                         | 1   | 副業業          | 1-5,7-17周 重明— 9-101 | 5中2日登録      | 会绿区                                                                                         | 4                                                                                                    | 5                                                                                                |                                                                                                    | 法理                                                                 |
| B03002                                                                                      | (4.82)                                                                  | 19级闻三9-10节               | 圆林20191班,学前[201  | 91-20.                                              |                                                                                   |                                         | 1   | 主法           | 1-5,7-17周 星期二 5-6节  | 中区田谷        | 金绿区                                                                                         | 4                                                                                                    | 5                                                                                                |                                                                                                    | 25.27                                                              |
| B03001                                                                                      | 体面和品                                                                    | 星期9-10节                  | 國林20191班,学前[201  | 91-20                                               |                                                                                   |                                         | 1   | <b>ERIAL</b> | 1-4,8-19周 星期一 9-101 | 5 博学A-107   | 全绿区                                                                                         | 6                                                                                                    | 0                                                                                                |                                                                                                    | 选课                                                                 |
| B03001                                                                                      | 体育和品                                                                    | 尾二9-10节                  | 学前[20191-20192]班 | 园林2                                                 |                                                                                   |                                         | 1   | ARI          | 1-4,8-19周 星朝二 9-101 | 5 博学A-105   | 会绿区                                                                                         | 6                                                                                                    | 0                                                                                                |                                                                                                    | 32                                                                 |
| 峭显示1到                                                                                       | 15条,共27条记录                                                              |                          |                  |                                                     |                                                                                   |                                         |     |              |                     |             |                                                                                             |                                                                                                    | 首页 上一页                                                                                           | 12                                                                                                    | 下一页  末                                                             |
| 选课课表                                                                                        | 选课结果直看及退选                                                               | 退课日志查看                   |                  |                                                     |                                                                                   |                                         |     |              |                     |             | /                                                                                           |                                                                                                    |                                                                                                  |                                                                                                    |                                                                    |
| 课程编                                                                                         | ę                                                                       |                          |                  |                                                     |                                                                                   |                                         |     |              |                     |             |                                                                                             |                                                                                                    |                                                                                                  |                                                                                                    |                                                                    |
|                                                                                             | 3                                                                       | 课程名                      |                  | 学分                                                  | 谭程属性                                                                              | 上课教师                                    |     |              | 上课时间                | 上譯地点        |                                                                                             | 上課校区                                                                                                    | 选修类型                                                                                             | 选课状态                                                                                                    | 操作                                                                 |
| B01001                                                                                      | 教育见习                                                                    | 课程名                      |                  | 学分<br>1                                             | 课程属性<br>2018                                                                      | 上课教师                                    |     |              | 上课的问                | 上澤地名        | 全日                                                                                          | LIFFERE                                                                                                    | 选修类型<br>主修                                                                                       | 选课状态<br>选中                                                                                                    | 操作<br>退选                                                           |
| B01001<br>B04007                                                                            | 教育见习<br>现当代文字名著师                                                        | 课程名                      |                  | <b>学分</b><br>1<br>2                                 | <b>連程開性</b><br>必修<br>必修                                                           | 上课教师<br>余祝金                             |     |              | 上理时间                | 上谭地点        | -<br>순대<br>순대                                                                               | LIIIKKE<br>KZ                                                                                                    | 送修类型<br>主修<br>主修                                                                                 | 选课状态<br>选中                                                                                                    | 操作<br>退击<br>退选                                                     |
| B01001<br>B04007<br>B01002                                                                  | 数首见习<br>现当代文字名著师<br>教育实习                                                | 课程名                      |                  | <b>学分</b><br>1<br>2<br>10                           | <b>連程属性</b><br>必修<br>必修<br>必修                                                     | 上课教师<br>余税金<br>方芹,明文序                   |     |              | 上環時间                | 上讓地兵        | 순0<br>순0<br>순0                                                                              | LIPROE<br>NG<br>NG<br>NG<br>NG<br>NG<br>NG<br>NG<br>NG<br>NG<br>NG<br>NG<br>NG<br>NG                                                                                                    | 选修类型<br>主修<br>主修<br>主修                                                                           | 法课状态<br>选中<br>选中<br>选中                                                                                                    | 操作<br>退选<br>退选<br>退选                                               |
| B01001<br>B04007<br>B01002<br>BC2302                                                        | 教育见习<br>现当代文学名番钟<br>教育实习<br>大学生职业发展与                                    | 课程名<br>读与学术训练<br>演业描号    |                  | 学分<br>1<br>2<br>10<br>1                             | <b>連程属性</b><br>20巻<br>20巻<br>20巻<br>20巻                                           | 上课数66<br>余祝金<br>方用,相文编                  |     |              | 上運動何                | 上譯地名        | 순대<br>순대<br>순대<br>안대                                                                        | LIIIKE<br>KE<br>KE                                                                                                    | 选修类型<br>主修<br>主修<br>主修<br>主修<br>主修                                                               | 选择状态<br>选中<br>选中<br>选中                                                                                                    | 操作<br>退去<br>退去<br>退去                                               |
| B01001<br>B04007<br>B01002<br>BC2302<br>B22006                                              | 教育见习<br>现当代文学名斋师<br>教育实习<br>大学主职业发展制<br>形势与政策                           | 建程名<br>读与学术训练<br>感业编号    |                  | 9597<br>1<br>2<br>10<br>1<br>2                      | <b>連程属性</b><br>20億<br>20億<br>20億<br>20億<br>20億                                    | 上课数66<br>余税金<br>方用.利文序<br>罗才良.杨姝.胡叱.何平  |     |              | 上澤翻詞                | 上環地名        | 200<br>200<br>200<br>200<br>200<br>200                                                      | LIPROX<br>NG<br>NG<br>NG<br>NG<br>NG                                                                                                    | 选修类型<br>主修<br>主修<br>主修<br>主修<br>主修<br>主修<br>主修                                                   | <ul> <li>法課状态</li> <li>选中</li> <li>选中</li> <li>选中</li> <li>选中</li> <li>选中</li> <li>选中</li> <li>选中</li> <li>选中</li> </ul>                                                      | 部作<br>退击<br>退击<br>退击<br>退击<br>退击                                   |
| B01001<br>B04007<br>B01002<br>BC2302<br>B22006<br>B04022                                    | 教養児辺<br>取当代文学名書所<br>教育实习<br>大学生即业发展4<br>氏操与政策<br>中国が代文学(二)              | 建程名<br>就与学术训练<br>家业编号    |                  | \$707<br>1<br>2<br>10<br>1<br>2<br>2<br>2           | 課程属性<br>20様<br>20様<br>20様<br>20様<br>20様<br>20様<br>20様                             | 上课教师<br>亲锐金<br>方开,结实课<br>梦才良.所编,却他,何平   |     |              | 上運動詞                | 上環地名        | 200<br>200<br>200<br>200<br>200<br>200<br>200                                               | Emmer<br>E<br>E<br>E<br>E<br>E<br>E<br>E<br>E<br>E<br>E<br>E<br>E<br>E<br>E<br>E<br>E<br>E<br>E<br>E                                                                                                    | 选修樊型<br>主修<br>主修<br>主修<br>主修<br>主修<br>主修<br>主修<br>主修<br>主修                                       | 法课状态<br>选中<br>选中<br>选中<br>选中<br>选中<br>选中                                                                                                    | 部作<br>退去<br>退去<br>退去<br>退去<br>退去                                   |
| B01001<br>B04007<br>B01002<br>BC2302<br>B22006<br>B04022<br>B04018                          | 数算见习<br>现当代文学名番册<br>教育实习<br>大学生即业发展与<br>形势与政策<br>中国出代文学(二)<br>中国出代文学(四) | 課程名<br>記念与学大小KE<br>該以业報号 |                  | \$707<br>1<br>2<br>10<br>1<br>2<br>2<br>3           | <b>課程属性</b><br>シパネ<br>シパネ<br>シパネ<br>シパネ<br>シパネ<br>シパネ<br>シパネ<br>シパネ<br>シパネ<br>シパネ | 上课物师<br>余税金<br>方用,前文课<br>梦才良.杨娘.胡毛何干    |     |              | Taase               | 上頭地名        | 2<br>2<br>2<br>2<br>2<br>2<br>2<br>2<br>2<br>2<br>2<br>2<br>2<br>2<br>2<br>2<br>2<br>2<br>2 | Linko Karaka Karaka Kar | 送給便型<br>主修<br>主修<br>主修<br>主修<br>主修<br>主修<br>主修<br>主修<br>主修<br>主修<br>主修                           | <b>25秋氣                                    </b>                                                                                                    | 8/1<br>12.5<br>12.5<br>12.5<br>12.5<br>12.5<br>12.5<br>12.5<br>12. |
| (801001<br>(804007)<br>(801002)<br>(802302)<br>(822006)<br>(804022)<br>(804018)<br>(804024) | 教育犯习<br>取当代文学名書所<br>教育实习<br>大学生职业发展与<br>形勢可政策<br>中国が代文学(二)<br>外鑑文学(二)   | 讓世名<br>該小学大小院            |                  | \$707<br>1<br>2<br>10<br>1<br>2<br>2<br>3<br>3<br>3 | 神経満性<br>2/%<br>2/%<br>2/%<br>2/%<br>2/%<br>2/%<br>2/%<br>2/%<br>2/%<br>2/%        | 上译教师<br>余氏金<br>方开,成文序<br>罗-7.良.杨彧.胡延.何平 |     |              | Taggie              | 上環地名        |                                                                                             | 19902                                                                                                    | <ul> <li>进修类型</li> <li>主修</li> <li>主修</li> <li>主修</li> <li>主修</li> <li>主修</li> <li>主修</li> </ul> | 念別編成           中心           中心           中心           中心           中心           中心           中心           中心           中心           中心           中心           中心           中心 | #ft                                                                |